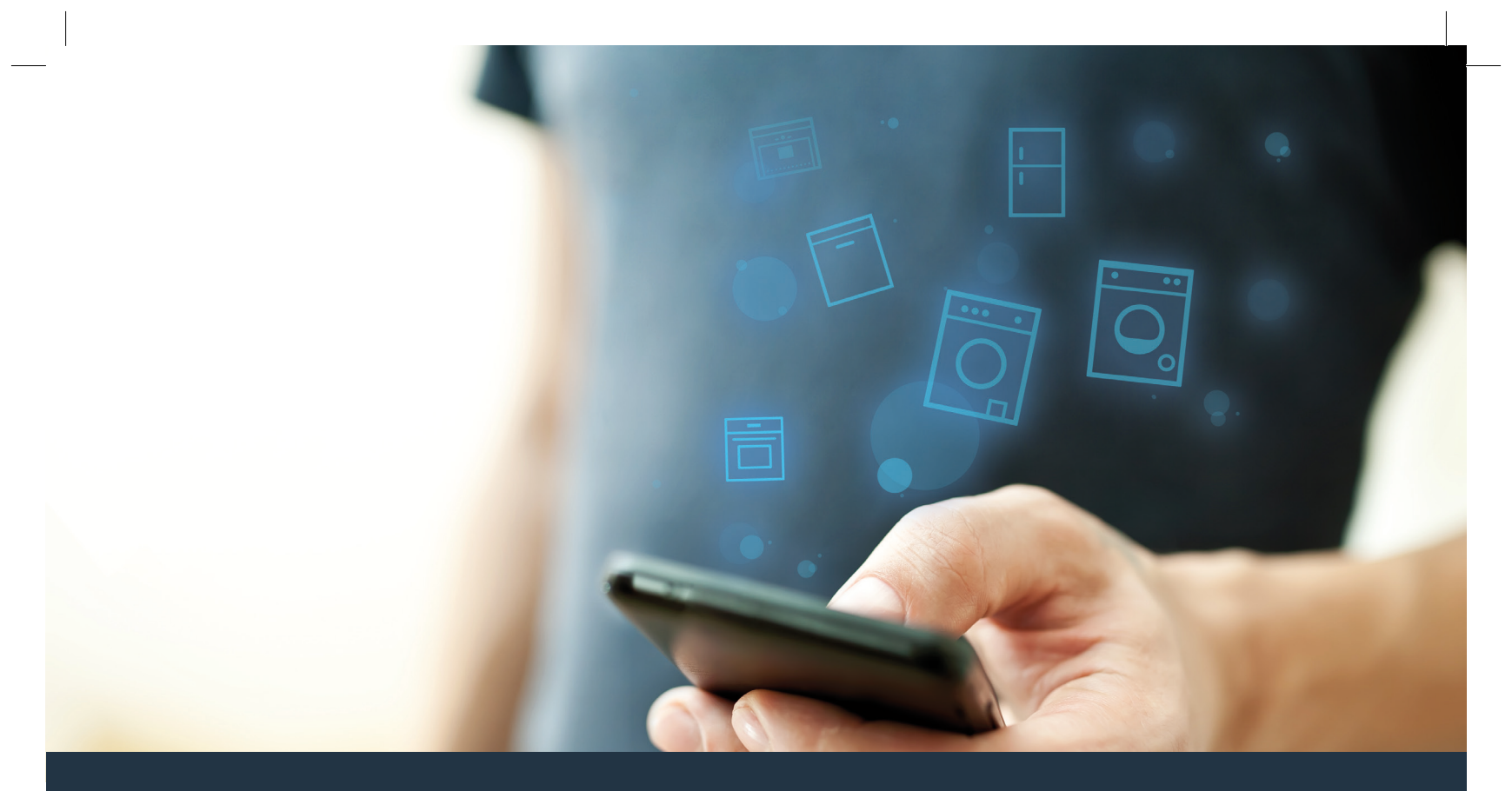

## Spojte vašu sušičku s budúcnosťou.

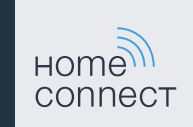

### Home Connect. Jedna aplikácia na všetko.

Home Connect je prvá aplikácia, ktorá za vás perie aj suší, umýva, pečie, varí kávu a nazerá do chladničky. Rôzne domáce spotrebiče, rozličné značky – Home Connect všetko prepojí a spraví mobilným.

Pre vás to predstavuje: množstvo nových možností, ako si spríjemniť život. Využite pohodlné služby, objavte dômyselné informačné ponuky a vybavte svoje domáce práce úplne jednoducho pomocou smartfónu alebo tabletu. Skrátka: vitajte v novej každodennej realite.

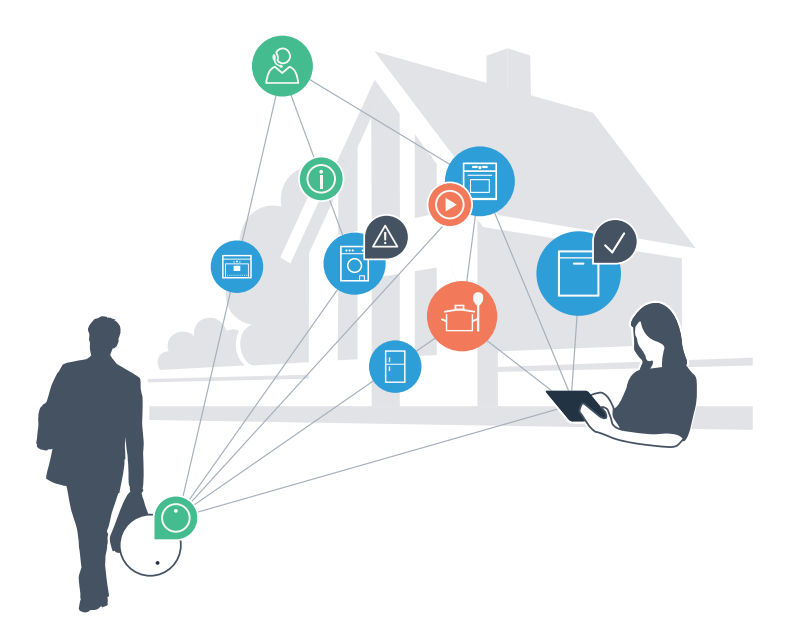

### Vaša nová každodenná realita.

#### Pohodlnejšie.

Pomocou Home Connect môžete svoje domáce spotrebiče ovládať kedy a kde len chcete. Celkom jednoducho a intuitívne prostredníctvom smartfónu alebo tabletu. Tak si ušetríte okľuky či zbytočné čakanie a budete mať jednoducho viac času na veci, na ktorých vám skutočne záleží.

#### Jednoduchšie.

Vykonávajte obslužné nastavenia, ako sú zvukové signály alebo individuálne programy jednoducho v aplikácii na prehľadnom dotykovom displeji. Ide to ešte jednoduchšie a presnejšie ako na samotnom spotrebiči a máte všetky údaje, návody na použitie a množstvo inštruktážnych videí priamo poruke.

#### Prepojenejšie.

Nechajte sa inšpirovať a objavte množstvo dodatočných ponúk, ktoré sú vašim spotrebičom prispôsobené presne na mieru: zbierky receptov, tipy týkajúce sa používania spotrebičov a omnoho viac. Vhodné príslušenstvo si môžete objednať kedykoľvek iba pomocou niekoľkých kliknutí.

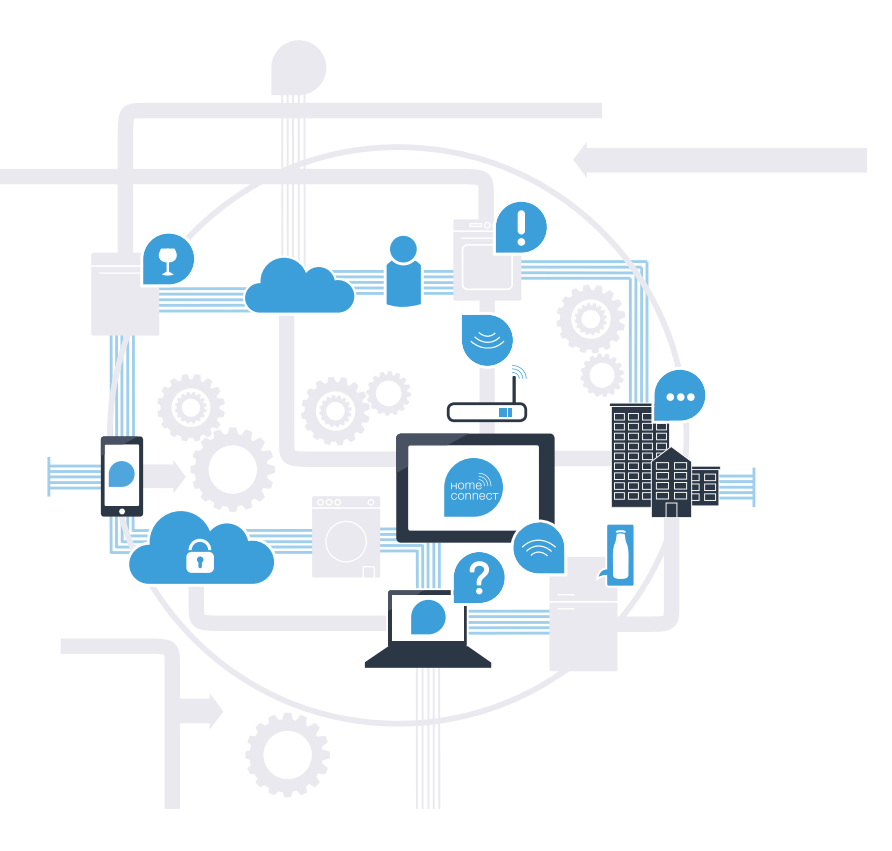

## S aplikáciou Home Connect dokáže vaša sušička oveľa viac.

Ovládajte odteraz vašu sušičku, aj keď ste na cestách, pričom vám zostane viac času na veci, ktoré sú pre vás skutočne dôležité! Na nasledujúcich stránkach sa dozviete, ako spojiť vašu sušičku s aplikáciou budúcnosti Home Connect a ako čo najviac profitovať z mnohých ďalších výhod. Všetky dôležité informácie o Home Connect nájdete na **www.home-connect.com** 

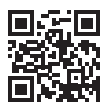

## Čo potrebujete, aby ste mohli vašu sušičku prepojiť prostredníctvom aplikácie Home Connect?

- Váš smartfón alebo tablet je vybavený aktuálnou verziou operačného systému.
- V mieste montáže sušičky máte k dispozícii signál domácej siete (WLAN).
  Názov a heslo vašej domácej siete (WLAN):

Názov siete (SSID):

Heslo (Key):

- Domáca sieť je pripojená na internet a je aktivovaná funkcia WLAN.
- Vaša sušička je vybalená a pripojená.

### Krok 1: Zriadte si aplikáciu Home Connect

A Na svojom smartfóne alebo tablete otvorte obchod App Store (zariadenia typu Apple), resp. obchod Google Play (zariadenia s operačným systémom OS Android).

B V obchode zadajte hľadaný výraz "Home Connect".

C Vyberte aplikáciu Home Connect a nainštalujte si ju na smartfóne alebo tablete.

D Spustite aplikáciu a zriaďte si prístup do Home Connect. Aplikácia vás prevedie prihlasovacím procesom. Na záver si poznačte svoju e-mailovú adresu a heslo.

### Prístupové údaje Home Connect:

E-mail:

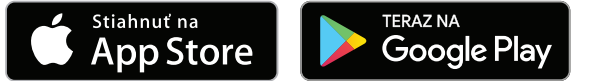

Skontrolujte dostupnosť na stránke www.home-connect.com

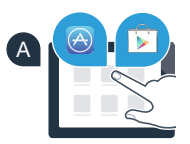

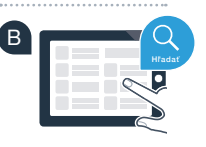

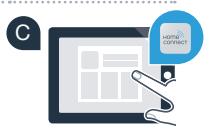

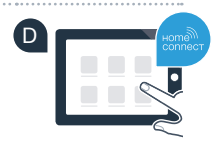

Heslo:

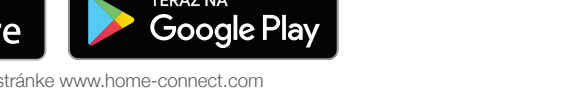

## Krok 2 (prvé uvedenie do prevádzky): Spojte vašu sušičku s vašou domácou sieťou (WLAN)

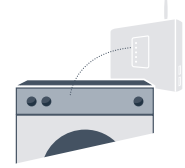

A Zapojte sušičku a zapnite ju.

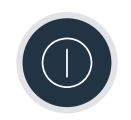

B Skontrolujte, či smerovač vašej domácej siete má funkciu WPS (automatické spojenie). (Informácie o tom nájdete v príručke k smerovaču.)

alebo

C Má váš smerovač funkciu WPS (automatické spojenie)?

Má váš smerovač funkciu WPS? Potom pokračujte krokom 2.1 – Automatické spojenie (WPS).

Váš smerovač nemá funkciu WPS alebo neviete, či ju má? Potom pokračujte krokom 2.2 – Manuálne spojenie (profesionálny režim).

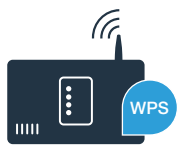

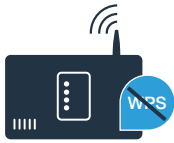

Manuálne

## B Zvol'te tlačilo "Štart/pauza", čím spustíte proces spájania.

"Aut" (automatické spojenie).

V rámci nasledujúcich 2 minút aktivujte na smerovači domácej siete funkciu WPS. (Niektoré smerovače majú napr. tlačidlo WPS/WLAN. Informácie o tom nájdete v príručke k smerovaču.)

Pri úspešnom spojení sa v indikačnom poli objaví "con" (spojené) a neprerušovane svieti symbol "?".
 Potom pokračujte rovno krokom 3.

V indikačnom poli sa zobrazí **"Err"** (chyba).

V priebehu 2 minút sa nepodarilo nadviazať spojenie. Skontrolujte, či sa domáci spotrebič nachádza v rámci dosahu domácej siete (WLAN) a postup prípadne zopakujte alebo vykonajte manuálne spojenie uvedené v kroku 2.2.

# **Krok 2.1:** Automatické spojenie vašej sušičky s vašou domácou sieťou (WLAN)

A Stlačte tlačidlo **"Diaľkový štart** 🗋 " na 3 sekundy. V indikačnom poli sa zobrazí

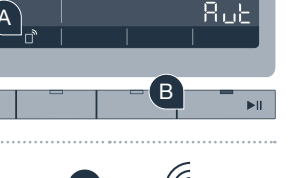

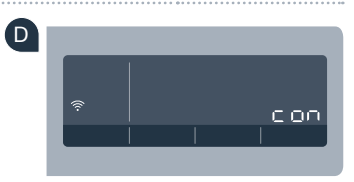

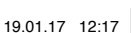

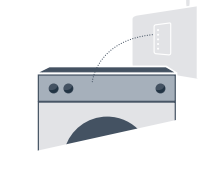

Pri manuálnom spojení si vaša sušička zriadi vlastnú sieť WLAN (Access Point), do ktorej sa prihlásite so svojím smartfónom alebo tabletom.

Krok 2.2: Manuálne spojenie vašej sušičky

Stlačte tlačidlo **"Dial'kový štart** □<sup>°</sup>" na 3 sekundy. V indikačnom poli sa zobrazí **"Aut**" (automatické spojenie).

s vašou domácou sieťou (WLAN)

- B Volič programov otočte do polohy 2. V indikačnom poli sa objaví "SAP" (manuálne spojenie).
- C Zvol'te tlačilo "Štart/pauza", čím spustíte proces spájania.
- Vaša sušička si teraz zriadila vlastnú sieť WLAN s názvom siete (SSID) "HomeConnect", do ktorej môžete mať prístup s vaším smartfónom alebo tabletom.
- E Prejdite do všeobecného menu nastavení vášho smartfónu alebo tabletu a vyvolajte nastavenia WLAN.

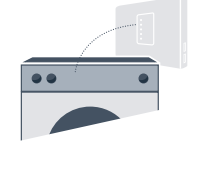

Ruł

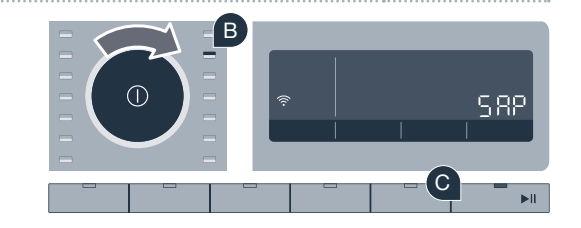

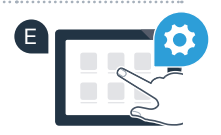

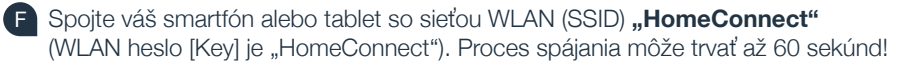

G Po úspešnom spojení otvorte aplikáciu Home Connect v smartfóne alebo tablete.

Aplikácia bude teraz niekoľko sekúnd hľadať vašu sušičku. Keď sa sušička nájde, zadajte do príslušných polí názov siete (SSID) a heslo (Key) vašej domácej siete (WLAN).

Potom stlačte možnosť "Preniesť na domáci spotrebič".

Pri úspešnom spojení sa v indikačnom poli objaví "con" (spojené). Potom pokračujte krokom 3.

V indikačnom poli sa zobrazí **"Err"** (chyba). V priebehu 5 minút sa nepodarilo nadviazať spojenie. Skontrolujte, či sa sušička nachádza v rámci dosahu domácej siete (WLAN) a postup prípadne zopakujte.

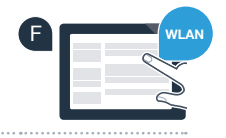

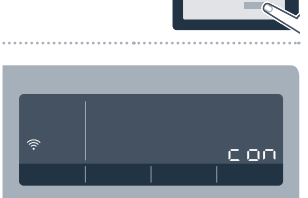

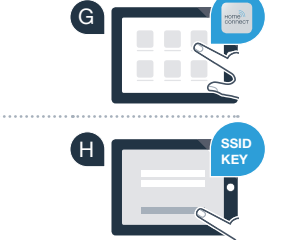

## Krok 3: Spojte vašu sušičku s aplikáciou Home Connect

- A Ak sa už nenachádzate v nastaveniach Home Connect, stlačte tlačidlo "Diaľkový štart □" na 3 sekundy, aby ste sa dostali naspäť do menu.
- B Volič programov otočte do polohy 3. V indikačnom poli sa objaví "APP" (spojenie s aplikáciou).
- C Zvolte tlačilo "Štart/pauza", čím spustíte proces spájania.
- Prosím, vezmite do ruky váš smartfón alebo tablet. Zvoľte **"Spojit"** v aplikácii Home Connect App, hneď ako sa tam zobrazí váš nový domáci spotrebič.
- Ak sa sušička nezobrazí automaticky, stlačte v aplikácii možnosť "Hľadať domáce spotrebiče" a potom "Spojiť domáci spotrebič".
- F Na dokončenie procesu postupujte podľa záverečných pokynov aplikácie.
- G Keď je vaša sušička úspešne spojená s aplikáciou, v indikačnom poli sa objaví "con" (spojené).
- 🛚 Nastavenia môžete opustiť krátkym stlačením tlačidla **"Diaľkový štart** 🗋 ".
- Stlačte krátko tlačidlo **"Diaľkový štart** 🗋 ", aby ste mohli spustiť program prostredníctvom aplikácie Home Connect.

### Úspešne ste pripojili vašu sušičku. Teraz môžete využívať všetky výhody aplikácie Home Connect!

V indikačnom poli sa zobrazí **"Err"** (chyba). Uistite sa, že sa váš smartfón alebo tablet nachádza v domácej sieti (WLAN). Zopakujte postup uvedený v kroku 3.

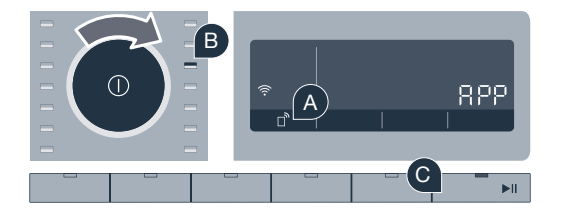

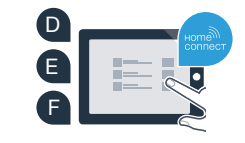

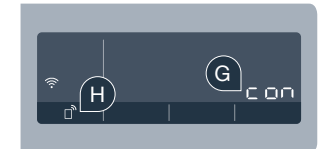

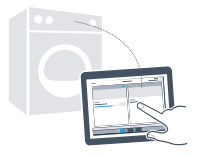

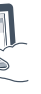

### Budúcnosť sa už začala, a to u vás doma.

Vedeli ste, že existujú aj iné domáce spotrebiče s funkciou Home Connect? Tak môžete v budúcnosti okrem vašej sušičky diaľkovo ovládať a obsluhovať aj práčky, umývačky, chladiace spotrebiče, plnoautomatické kávovary či rúry na pečenie od vybraných európskych výrobcov. Informujte sa o budúcnosti domácich prác a o rozmanitých výhodách, ktoré ponúka prepojená domácnosť: www.home-connect.com

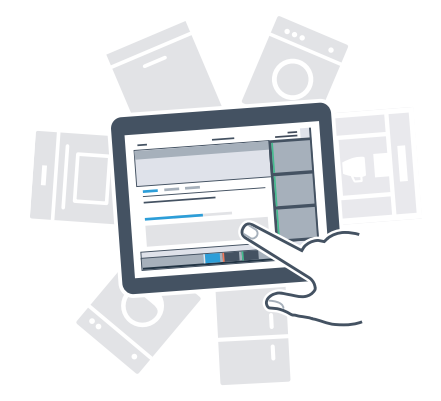

### Vaša bezpečnosť – naša najvyššia priorita.

### Ochrana osobných údajov:

Výmena údajov prebieha vždy šifrovane. Home Connect spĺňa najvyššie bezpečnostné štandardy a aplikácia je certifikovaná prostredníctvom TÜV Trust IT. Ďalšie informácie na tému ochrany osobných informácií nájdete na www.home-connect.com

#### Bezpečnosť spotrebiča:

Aby bola prevádzka vášho spotrebiča s funkciou Home Connect bezpečná, zohľadnite bezpečnostné pokyny v návode na použitie spotrebiča.

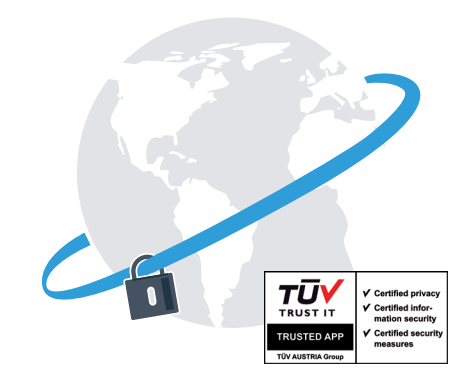

Vychutnajte si slobodu usporiadať si deň podľa vlastných predstáv.

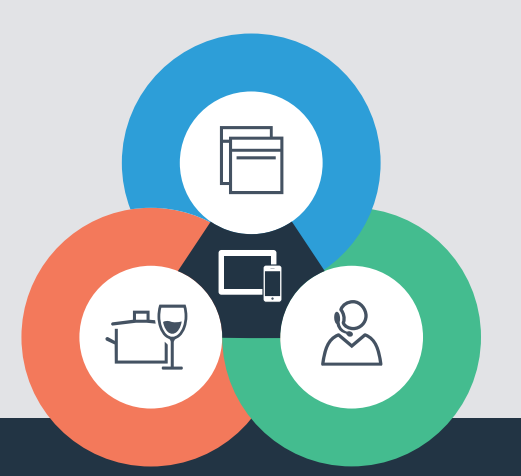

#### Home Connect je službou spoločnosti Home Connect GmbH

Apple App Store a iOS sú ochranné známky spoločnosti Apple Inc. Google Play Store a Android sú ochranné známky spoločnosti Google Inc. Wi-Fi je ochranná známka asociácie Wi-Fi Alliance Kontrolná pečať TÜV sa zakladá na certifikácii inštitútu TÜV Trust IT GmbH Podnikateľská skupina TÜV AUSTRIA

Máte otázky alebo by ste sa chceli obrátiť na servisnú linku Home Connect? Potom nás navštívte na www.home-connect.com

sk (9701) 9001273172